## 如何在 Windows 7(64 位) 操作系统下安装打印机驱动.

---:进入设备和打印机/添加打印机

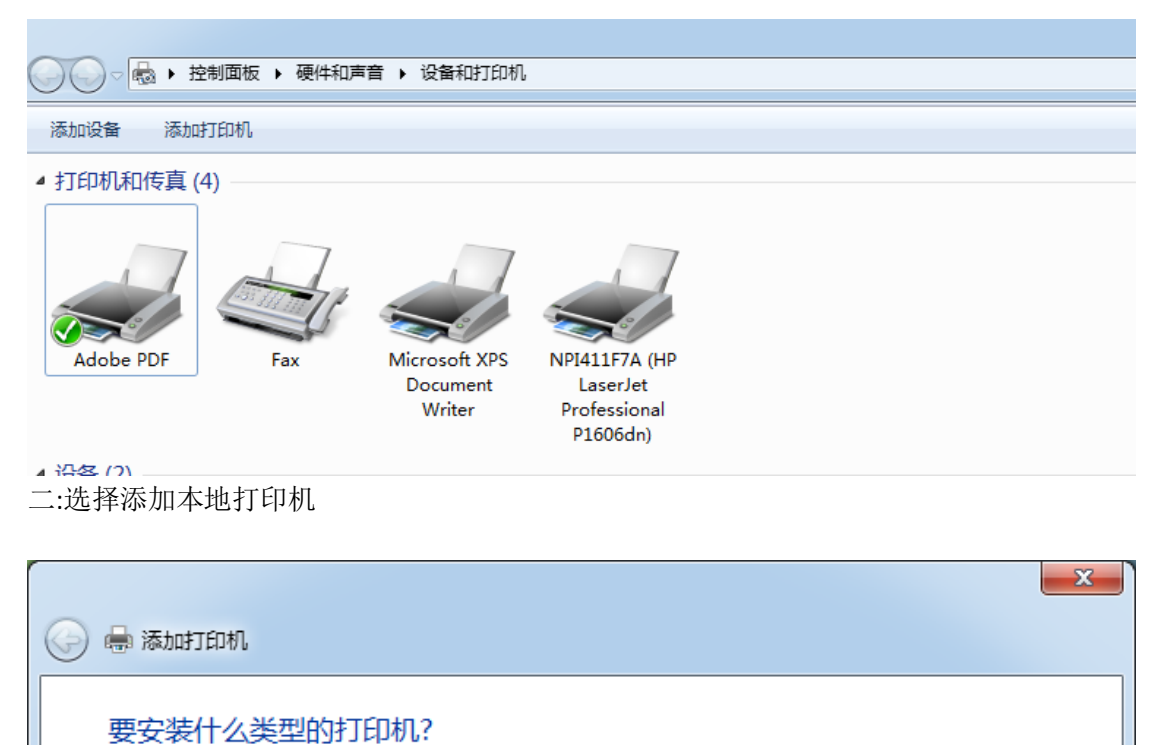

| • | 添加本地打印机(L)<br>仅当没有 USB 打印机时使用此选项。(插入 USB 打印机后,Windows 会自动安装。)        |
|---|----------------------------------------------------------------------|
| • | 添加网络、无线或 Bluetooth 打印机(W)<br>确保您的计算机已连接到网络,或者您的 Bluetooth 或无线打印机已启用。 |
|   |                                                                      |

下一步(N) 取消

## 三:选择端口/下一步

| 🕝 🚔 添加打印机         |                                                                                                    |
|-------------------|----------------------------------------------------------------------------------------------------|
| 选择打印机端口           | 算机与打印机交换信息的连接类型。                                                                                                    |
| ◉ 使用现有的端口(U):     | LPT1: (打印机端口) 🗸                                                                                                    |
| ⑦ 创建新端口(C): 端□类型: | LPT1:(打印机端口)         LPT2:(打印机端口)         LPT3:(打印机端口)         COM1:(串行端口)         COM2:(串行端口)         COM3:(串行端口)         COM4:(串行端口)         COM4:(串行端口)         FILE:(打印到文件)         192.168.1.122(标准 TCP/IP 端口)         Desktop\*.pdf (Adobe PDF)         Documents\*.pdf (Adobe PDF)         USB000 (USB 虚拟打印机端口)         USB001 (USB 虚拟打印机端口)         WSD-5723bfd3-47f6-42af-b017-7f45ea62e9ce.0031 (WSD 端口)         XPSPort:(本地端口) |
|                   | 下一步(N) 取消                                                                                                    |

## 四:选择从磁盘安装

制造商文件复制来源(C):

A: \

| 🚱 🖶 添加打印机                                                               |                                                                                                    |
|-------------------------------------------------------------------------|----------------------------------------------------------------------------------------------------|
| 安装打印机驱动程序<br>从列表中选择打印机。单部<br>若要从安装 CD 安装驱动移                             | E Windows Update 以查看更多型号。<br>呈序,请单击"从磁盘安装"。                                                                                                |
| 「商 Adobe Brother Canon Epson Fuii Xerox ▼ 这个驱动程序已经过数字签名。 告诉我为什么驱动程序签名很重 | 打印机<br>常Brother DCP-116C<br>常Brother DCP-117C<br>常Brother DCP-128C<br>常Brother DCP-129C<br>るBrother DCP-130C<br>Windows Update<br>从磁盘安装(H) |
|                                                                         | 下一步(N) 取消                                                                                                    |
| 从磁盘安装                                                                   |                                                                                                    |
| 插入制造商的安装盘,然后<br>确的驱动器。                                                  | a确定已在下面选定正 确定<br>取消                                                                                                    |

浏览 (B)...

•

五:选择<sup>浏览(B)...</sup>找到相关安装文件

| 查找文件                                  |                      | ×     |
|---------------------------------------|----------------------|-------|
| 查找范围(I): ]] POS_DRV for win x64 🛛 🗸   | G 🏚 📂 🖽 <del>-</del> |       |
|                                       | ▼ 修改日期               | 类型    |
| POSDRVx64                             | 2011/7/22 15:48      | 安装信息  |
|                                       |                      |       |
|                                       |                      |       |
|                                       |                      |       |
|                                       |                      |       |
|                                       |                      |       |
|                                       |                      |       |
|                                       |                      |       |
|                                       |                      |       |
| <                                     |                      | 4     |
| 文件名 (M): POSDRVx64                    | -                    | 打开(0) |
| 文件类型(T): [安装信息 (*.inf)                | ~                    | 取消    |
|                                       |                      |       |
| 从磁盘安装                                 | ×                    |       |
| ││<br>││ <u>插入制造商</u> 的安装盘,然后确定已在下面;  | 选定正 确定               |       |
| ● ● ● ● ● ● ● ● ● ● ● ● ● ● ● ● ● ● ● | 取消                   |       |
|                                       |                      |       |
|                                       |                      |       |
| 制法商文件复制李循介)                           |                      |       |
| D:\POS_DRV for win x64                | ▼ 浏览 (B)             |       |
|                                       |                      |       |

六: 点击确定

| 0 | <b>.</b> | 蒸力时      | 7印机                                                                                                  | × |
|---|----------|----------|----------------------------------------------------------------------------------------------------|---|
|   | 安装       | 挝        | 印机驱动程序                                                                                               |   |
|   |          | 1        | 从列表中选择打印机。单击 Windows Update 以查看更多型号。                                                                 |   |
|   |          |          | 若要从安装 CD 安装驱动程序,请单击"从磁盘安装"。                                                                          |   |
|   |          |          |                                                                                                    |   |
|   | ₹Ţ₿      | 印机       |                                                                                                    | - |
|   |          | POS      | -58                                                                                                  | E |
|   |          | POS      | -58C                                                                                                 |   |
|   |          |          | -76                                                                                                  |   |
|   |          | POS      | -80                                                                                                  | - |
|   | <u>^</u> | 这个<br>告诉 | wwindows Update 从磁盘安装(H).<br>利益<br>利益<br>私<br>私<br>私<br>私<br>本<br>の<br>大<br>成<br>金<br>会<br>表<br>(H). |   |
|   |          |          | 下一步(N) 取                                                                                             | 消 |

七:选择需要安装的打印机的型号,然后下一步

## 注:

| POS-58   | Series (不带刀)           |
|----------|------------------------|
| POS -58C | Series (带刀)            |
|          |                        |
| POS -80  | Series (不带刀)           |
| POS -90  | Series (不带刀,速度 90mm/s) |
| POS -80C | Series (带刀)            |
|          |                        |
| POS -76  | Series (不带刀)           |
| POS -76C | Series (带刀)            |

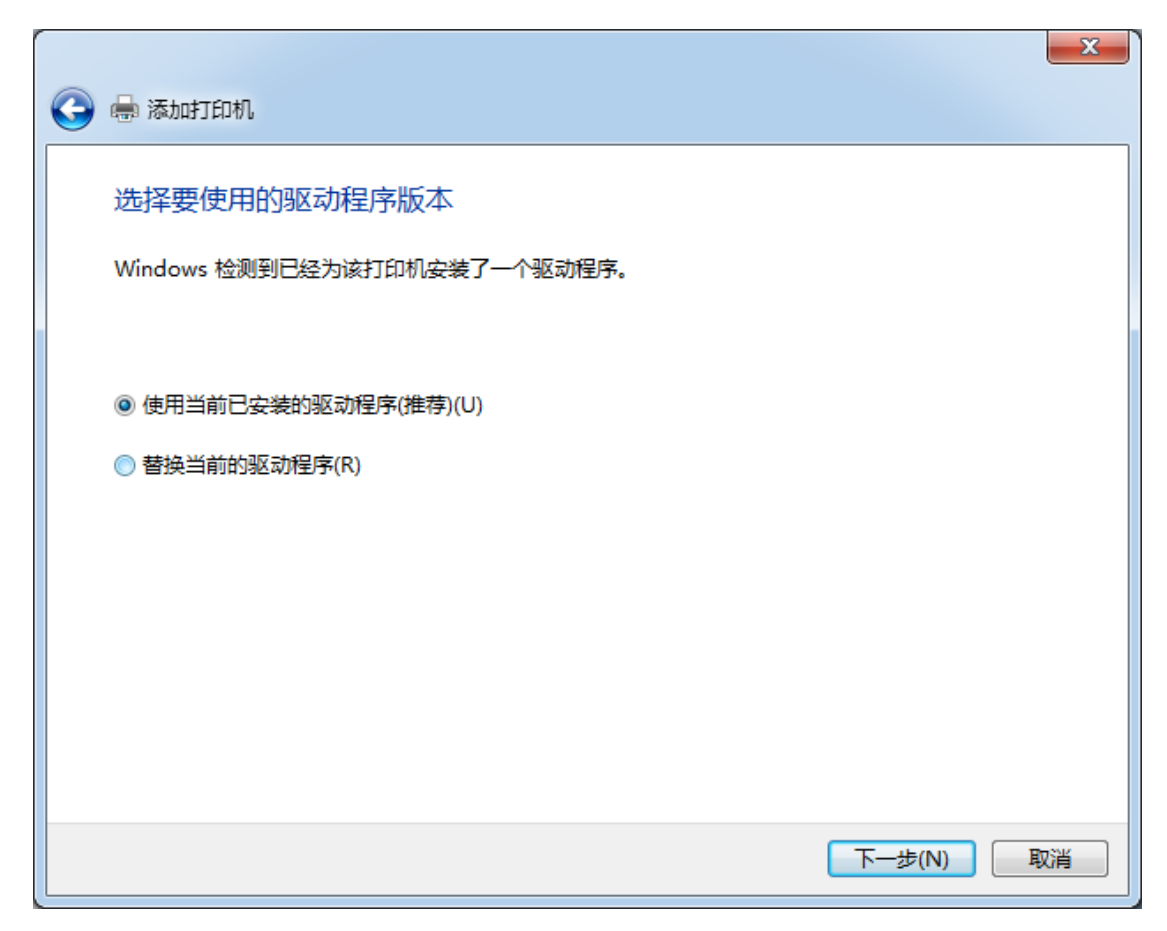

八:选择使用当前已安装的驱动程序,然后下一步。

| 🚱 🖶 添加打印机     |           | x |
|---------------|-----------|---|
| 键入打印机名称       |           |   |
| 打印机名称(P):     | POS-58    |   |
| 该打印机将安装 POS-5 | 58 驱动程序。  |   |
|               |           |   |
|               |           |   |
|               |           |   |
|               |           |   |
|               |           |   |
|               | 下一步(N) 取消 |   |

九:选择 下一步

| 🕞 🖶 添加打印机                               | × |
|-----------------------------------------|---|
| 您已经成功添加 POS-58                          |   |
| 若要检查打印机是否正常工作,或者要查看打印机的疑难解答信息,请打印一张测试页。 |   |
| 打印测试页(P)                                |   |
|                                         |   |
|                                         |   |
|                                         |   |
| 完成(F) 取                                 | 消 |

十:选择 完成

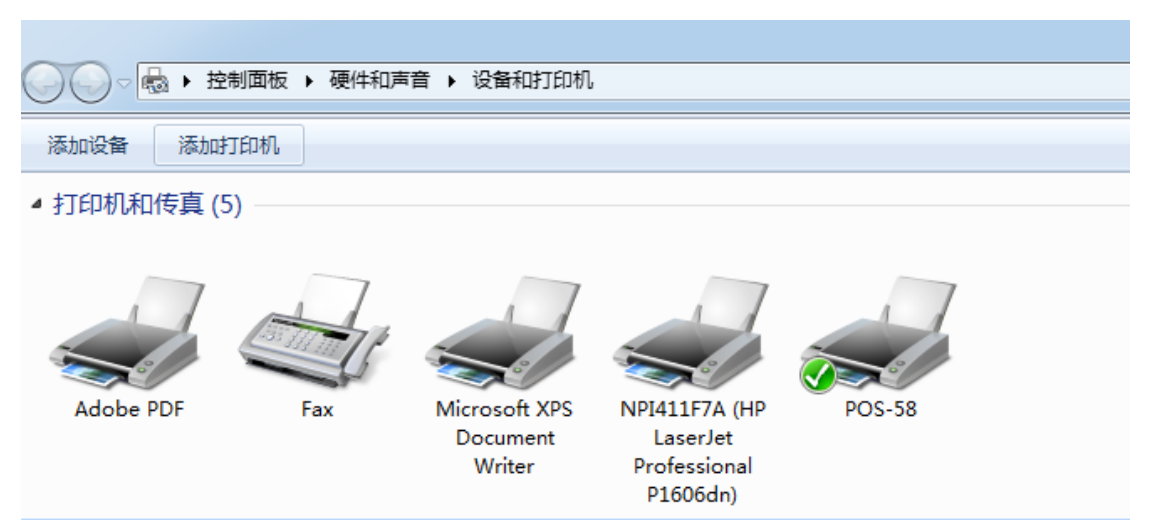

十一: 打印机驱动已经安装完成

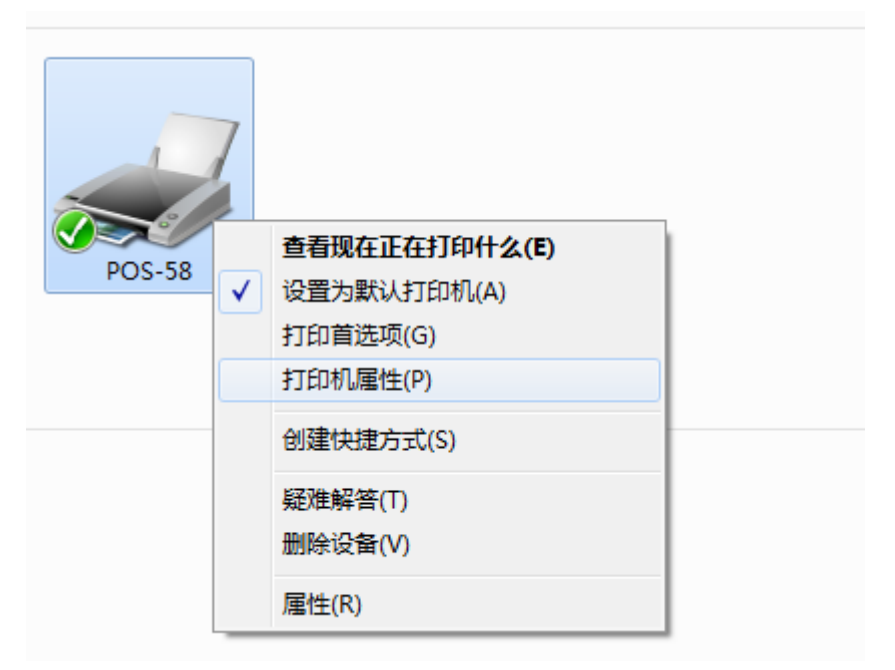

十二: 单击右键 选择打印机属性

| 😸 POS-58 属性 | :          |      |              |       | ×           |
|-------------|------------|------|--------------|-------|-------------|
| 常规 共享       | 端口高        | 级 颜色 | 管理安全         | 设备设置  |             |
|             | POS-58     |      |              |       |             |
| 位置(L):      |            |      |              |       |             |
| 注释(C):      |            |      |              |       |             |
|             |            |      |              |       |             |
| 型号(O):      | POS-58     |      |              |       |             |
| 功能          |            |      |              |       |             |
| 彩色: 否       |            |      | 可用纸张:        |       |             |
| 双面: 否       |            |      | 58(48) x 327 | 76 mm | *           |
| 装订: 否       |            |      |              |       |             |
| 速度: 未知      |            |      |              |       |             |
| 最大分辨函       | ة: 203 dpi |      |              |       | -           |
|             |            | 首选项  | ͽ(E)         | 打印测试员 | <b>ए(T)</b> |
|             |            |      | 确定           | 取消    | 应用(A)       |

十三:打印机驱动安装完成,打印机测试页,测试打印机能否正常打印!

十四:如打印机不能正常,请检查打印机端口是否与驱动端口一致,驱动端口 选择见下图

| 😸 POS-58 属性 | :         |                     | X    |
|-------------|-----------|---------------------|------|
| 常规 共享       | 端口言       | §级 颜色管理 安全 设备设置     |      |
| PC<br>      | DS-58<br> | 「印到第──个检查到的可用端□(P)。 |      |
| 送口          | 描述        | まて行利.               | •    |
| IPT1:       | 打印机端口     | POS-58              |      |
| LPT2:       | 打印机端口     |                     | Ε    |
| LPT3:       | 打印机端口     |                     |      |
| COM1:       | 串行端口      |                     |      |
| COM2:       | 串行端口      |                     |      |
| COM3:       | 串行端口      |                     |      |
| COM4:       | 串行端口      |                     | -    |
|             |           |                     | _    |
| 添加端         | ⊐(T)      | 删除端口(D) 配置端口(C)     |      |
|             |           |                     |      |
|             | Z诗(E)     |                     |      |
| 📗 🗏 启用打印材   | 1礼他(N)    |                     |      |
|             |           |                     |      |
|             |           | <b>确定</b> 取消 应      | 用(A) |

如有不详请资询我公司技术人员。